## Cadastro de Gestores

Clique no item <Gestores>:

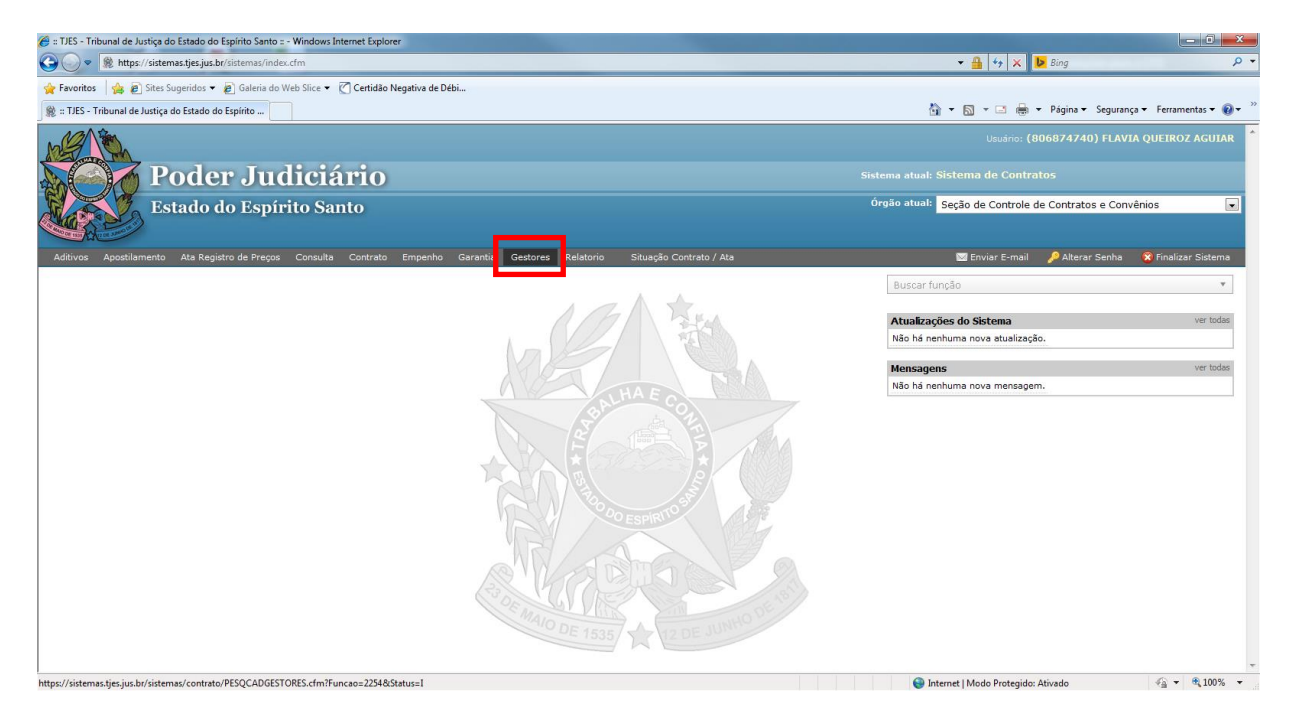

Digite o nº do Protocolo e clique em <pesquisar>:

| 🤗 Poder Judiciário do Estado do Espírito Santo - ES - Windows Internet Explorer                                                                   |          |                                      | - 0 ×           |
|----------------------------------------------------------------------------------------------------|----------|--------------------------------------|-----------------|
| https://sistemas.tjes.jus.br/sistemas/funcao.cfm?url=contrato/PESQCADGESTORES.cfm@Funcao=2254 Status=I                                            |          |                                      | 🔒 😣             |
| 👷 Favoritos   🏫 🔊 Sites Sugeridos 👻 🔊 Galeria do Web Sitee 👻 Certidão Negativa de Débi<br>🚡 💌 🗟 👻 🔜 🖶 Y Agina 👻 Segurança 👻 Ferramentas 🛛 🌚 🎉 🕲 🛞 |          |                                      |                 |
| Poder-Indiciário<br>Fadelade Zapitro Sama                                                                                                    |          |                                      | 🗴 Fechar Janela |
| Gestores                                                                                                    |          |                                      |                 |
| Pesquisar Contrato                                                                                                    |          |                                      |                 |
| Protocolo: *                                                                                                    |          |                                      |                 |
| = Campos Obrigatórios                                                                                                    | esquisar |                                      |                 |
|                                                                                                    |          |                                      |                 |
|                                                                                                    |          |                                      |                 |
|                                                                                                    |          |                                      |                 |
|                                                                                                    |          |                                      |                 |
|                                                                                                    |          |                                      |                 |
|                                                                                                    |          |                                      |                 |
| Concluído                                                                                                    |          | 😂 Internet   Modo Protegido: Ativado |                 |

Preencher todos os campos: 'Gestor', 'Gestor Substituto', 'Nº Ato', 'Ano do Ato', 'Data do Ato', 'Data de início de vigência dos gestores' e 'Data de fim de vigência dos gestores' e clique em <Incluir>.

| 🏉 Poder Judiciário do Estado do    | Espírito Santo - ES - Windows Internet Explorer                         |                                    |
|------------------------------------|-------------------------------------------------------------------------|------------------------------------|
| 🍘 https://sistemas.tjes.jus.br/sis | stemas/funcao.cfm?url=contrato/PESQCADGESTORES.cfm@Funcao=2254 Status=I |                                    |
| 🚖 Favoritos 🛛 👍 🙋 Sites Su         | igeridos 🔻 🔊 Galeria do Web Slice 👻 🕜 Certidão Negativa de Débi         |                                    |
| 🐴 🕶 📾 👻 📾 💌 Pi                     | ágina 🔻 Segurança 👻 Ferramentas 👻 🔞 💘 🐧                                 |                                    |
|                                    |                                                                         | 🔿 Sadaa Jarah                      |
| Estado do Espírito Sant            |                                                                         | E Pechar Janeia                    |
|                                    |                                                                         |                                    |
| Gestores                           |                                                                         |                                    |
|                                    |                                                                         |                                    |
| Gestor                             |                                                                         |                                    |
|                                    |                                                                         |                                    |
| Nº Protocolo:                      | 200700599380                                                            |                                    |
| Gestor:                            | *                                                                       |                                    |
|                                    |                                                                         | E                                  |
| Gestor Substituto:                 | •                                                                       |                                    |
|                                    |                                                                         |                                    |
| Nº Ato:                            | * Ano do Ato: *                                                         |                                    |
| Data do Ato:                       | *                                                                       |                                    |
|                                    |                                                                         |                                    |
| Data de início de                  | Data de fim de                                                          |                                    |
| gestores:                          | gestores:                                                               |                                    |
| Observação:                        |                                                                         |                                    |
|                                    |                                                                         |                                    |
|                                    |                                                                         |                                    |
|                                    |                                                                         |                                    |
|                                    | Ψ                                                                       |                                    |
|                                    |                                                                         |                                    |
|                                    | Incluir Limpar                                                          |                                    |
|                                    |                                                                         |                                    |
| Concluído                          | antine de Australia                                                     | Internet   Modo Proteoido: Ativado |

Ao digitar o campo 'Gestor' e 'Gestor Substituto' já aparecerá os nomes dos servidores précadastrados como gestores:

| 🏉 Poder Judiciário do Estado do Espírito Santo - ES - Windows Internet Explorer                        |                                                     |
|----------------------------------------------------------------------------------------------------|-----------------------------------------------------|
| https://sistemas.tjes.jus.br/sistemas/funcao.cfm?url=contrato/PESQCADGESTORES.cfm@Funcao=2254 Status=1 |                                                     |
| 👷 Favoritos 🛛 🖕 🔊 Sites Sugeridos 🔻 🔊 Galeria do Web Slice 👻 🕜 Certidão Negativa de Débi               |                                                     |
| 🚡 👻 🗔 👻 🖃 👼 👻 Página 👻 <u>S</u> egurança 👻 Ferramentas 👻 🕢 🐙 👰                                         |                                                     |
| Poder Judiciário<br>Iztado do Izpirito Sunto                                                           | C Fechar Janela                                     |
| Gestores                                                                                               | ^<br>                                               |
| Gestor                                                                                                 |                                                     |
| Nº Protocolo: 200700599380                                                                             |                                                     |
| Gestor: Flavia *                                                                                       |                                                     |
| FLAVIA ALVES PEREIRA (ATIVO Funcao gratificada)                                                        |                                                     |
| FLAVIA CARVALHO BITENCOURT (ATIVO Efetivo)                                                             |                                                     |
| FLAVIA CORTES NEVES LEAL (ATIVO Cargo comissionado)                                                    |                                                     |
| FLAVIA DAVID TAVARES (ATIVO )                                                                          |                                                     |
| FLAVIA DOS SANTOS ALMEIDA (ATIVO Efetivo)                                                              |                                                     |
| FLAVIA FARDIN SOARES (EXONERADO )                                                                      |                                                     |
| FLAVIA FERREIRA TONINI VIEIRA (EXONERADO )                                                             |                                                     |
| FLAVIA HELENA GUEDES TURRA ELLER (ATIVO Efetivo)                                                       |                                                     |
| FLAVIA HOLZ MEIRELLES PEREIRA (ATIVO )                                                                 |                                                     |
| V                                                                                                    |                                                     |
| Observação:                                                                                            |                                                     |
|                                                                                                    |                                                     |
|                                                                                                    |                                                     |
| Concluído                                                                                              | 😜 Internet   Modo Protegido: Ativado 🛛 🖓 👻 🔍 100% 👻 |

Obs.: Se no momento do cadastro do contrato ainda não houver a data de início e fim do mesmo será necessário entrar novamente nesta aba e cadastrar o campo <Data de fim de vigência dos gestores>;

Se a Secretaria Geral for a única responsável pelo cadastro dos gestores, será necessário enviar o processo para cadastro deste campo;

Este procedimento é necessário para que este contrato não conste na crítica de pendências:

| 🤗 Poder Judiciário do Estado do Espírito Santo - ES - Windows Internet Explorer                        |                                                   |
|----------------------------------------------------------------------------------------------------|---------------------------------------------------|
| https://sistemas.tjes.jus.br/sistemas/funcao.cfm?url=contrato/PESQCADGESTORES.cfm@Funcao=2254 Status=I |                                                   |
| 👷 Favoritos 🛛 🖕 🔊 Sites Sugeridos 🔻 🖉 Galeria do Web Slice 🔻 🕜 Certidão Negativa de Débi               |                                                   |
| 🛅 🛪 🖏 🕫 🖃 hágina 🛪 Segurança 🛪 Ferramentas 🕶 🕢 🛪 🔊 🖓                                                   |                                                   |
| Poder Indiciário<br>Padente Fasirio Santo                                                              | 🖉 Fechar Janela                                   |
| Gestores                                                                                               | م<br>ا                                            |
| Gestor                                                                                                 |                                                   |
| № Protocolo: 200700599380<br>Gestor: =                                                                 |                                                   |
| Gestor Substituto: ● ▲ Ano do Ato: ●                                                                   |                                                   |
| Data do Ato:                                                                                           |                                                   |
| Data de inicio de Data de fini de<br>vigência dos vigência dos<br>gestores: gestores:                  |                                                   |
| Observação:                                                                                            |                                                   |
| Concluido                                                                                              | 🗣 Internet   Modo Protegido: Ativado 🖉 🔻 🔍 100% 👻 |

Pronto! O cadastro dos Gestores está feito!